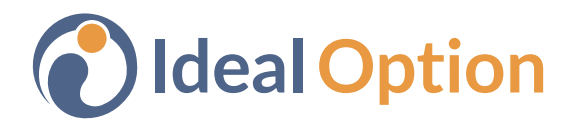

## Accessing & Sharing Lab Results - Web Portal

Visit https://bit.ly/idealoptionportal to login

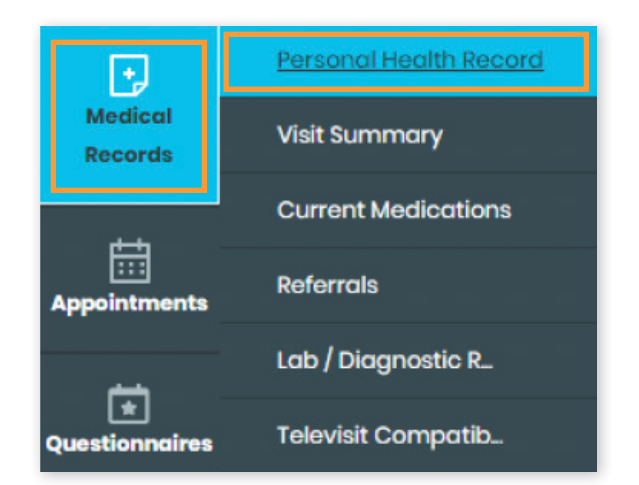

**1.** From the navigation bar on the left side of the screen, hover on **Medical Records** and click on **Personal Health Record**.

|            |                           |                 |                 | -                   |       |  |
|------------|---------------------------|-----------------|-----------------|---------------------|-------|--|
| rom Date:* | mm/dd/vvvv                | ÷               | To Date: *      | mm/dd/vvvv          | ditta |  |
|            |                           |                 |                 |                     |       |  |
| ealcation  | s, Allergies, immunizatio | ins, Health Con | cerns, and mean | carequipment (001). |       |  |
|            |                           |                 |                 |                     |       |  |
|            |                           |                 |                 |                     |       |  |

## 2. Enter a date range and click Submit.

| PERSONAL HEALTH RECORD<br>Please note that the Personal Health Record feature is not intended to provide a comprehensive view of your electronic<br>married leaser place centred your health accord feature is not intended to provide a complete conv of your electronic                                                                                                    | Dashboard > PHR View                 |                                |                                |                      |
|----------------------------------------------------------------------------------------------------|--------------------------------------|--------------------------------|--------------------------------|----------------------|
| Please note that the Personal Health Record feature is not intended to provide a comprehensive view of your electronic model are comprehensive view of your electronic model.                                                                                                    | PERSONAL HEALTH R                    | FCORD                          |                                |                      |
| marting repard Plages contract your bealth care any ideal to proquire a complete copy of your electronic bealth                                                                                                    |                                      |                                |                                |                      |
| , induced of the second second s | Please note that the Personal Health | Record feature is not intended | o provide a comprehensive view | v of your electronic |

## **3.** At the top are options to print or download your health record in PDF format.

|       |                                                                                                    | Share Personal Health Record                                                                                                    |
|-------|----------------------------------------------------------------------------------------------------|----------------------------------------------------------------------------------------------------|
| Share | Share Personal Health Record Please indicate if you want to share your health record using: This is an unencrypted mode of transmission Olirect address | Warning: This is an unencrypted mode of transmission.         Please enter email address of user you want to share PHR w         Email       hello©idealoption.com         Confirm Email       hello©idealoption.com |
|       | E-mail address                                                                                                    | •                                                                                                    |
|       | Cancel Submit                                                                                                    |                                                                                                    |

**4.** At the very bottom of the page is a Share button. You can use this option to email your health record directly to an email address. Please note, this form of transmission is unencrypted.